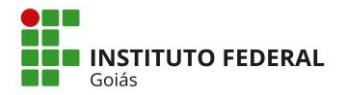

# PROCESSO SELETIVO DO CURSO DE MESTRADO PROFISSIONAL EM EDUCAÇÃO PROFISSIONAL E TECNOLÓGICA EM REDE NACIONAL EDITAL Nº 1/2021

## **TURMA DE 2022**

# EDITAL COMPLEMENTAR DE PROCEDIMENTOS PARA BANCAS DE VERIFICAÇÃO DAS COTAS ÉTNICO/RACIAIS – ProfEPT – IFG – CÂMPUS ANÁPOLIS

## **DISPOSIÇÕES GERAIS**

O Instituto Federal de Educação, Ciência e Tecnologia de Goiás (IFG), criado pela Lei de nº 11.892/2008 e em conformidade com as Leis n.º 9.394/1996 (LDB) e 12.711/2012, alterada pela Lei 13.409, de 28 de dezembro de 2016, com os Decretos n.º 5.154/2004, n.º 5.773/2006 e n.º 7.824/2012 alterado pelo Decreto n.º 9.034, de 20 de abril de 2017 e de acordo com as Portarias Normativas nº 391/2002-MEC, n.º 40/2007-MEC e n.º 18/2012-MEC, alterada pela Portaria Normativa n.º 09/2017-MEC, por intermédio da Secretaria de Pós-Graduação, do IFG-Câmpus Anápolis, faz saber, pelo presente Documento Complementar de Orientações para Verificação das Cotas Étnico-Raciais, em consonância com o disposto na Lei n.º 12.288/2010, na Lei nº 12.711/2012, na Portaria Normativa nº 4/2018 do MPDG e Instrução Normativa PROEN nº 02, de 04/06/2018, que dispõem sobre o procedimento de heteroidentificação da autodeclaração dos candidatos Pretos, Pardos e Indígenas, aos candidatos inscritos no Exame Nacional de Acesso (ENA) 2020, Edital ProfEPT 01/2021 - retificado em **16/12/2021**, as informações complementares para verificação das Cotas Étnico-Raciais.

O Art. 11. da Portaria Normativa nº 4, de 6 de abril de 2018 estabelece que **serão eliminados do concurso público os candidatos cujas autodeclarações não forem confirmadas em procedimento de heteroidentificação**, ainda que tenham obtido nota suficiente para aprovação na ampla concorrência e independentemente de alegação de boa-fé.

| ITENS | ETAPAS                                                                                                    | DATAS           |
|-------|----------------------------------------------------------------------------------------------------|-----------------|
| 1     | Publicação das Orientações para verificação das Cotas Étnico/Raciais do ProfEPT no IFG-Câmpus Anápolis.                                                                            | Até 03/03/2022  |
| 2     | Convocação dos Candidatos das Cotas Étnico/Raciais para comparecerem à Banca de Verificação Étnico/Racial, por videoconferência.                                                   | 04/03/2022      |
| 3     | Realização das Webconferências (Sessões Remotas) de Banca de Verificação<br>Étnico/Racial com os candidatos convocados, de acordo com as datas e horários<br>contidos no item 2.1. | 08/03/2022      |
| 4     | Publicação do Resultado da Análise das Bancas de Verificação Étnico/Racial                                                                                                    | 09/03/2022      |
| 5     | Recurso contra a Análise das Bancas de Verificação Étnico/Racial                                                                                                    | 09 e 10/03/2022 |
| 6     | Divulgação do Resultado dos recursos contra a Análise das Bancas de Verificação<br>Étnico/Racial.                                                                                  | 11/03/2022      |
| 7     | Resultado final da Análise das Bancas de Verificação Étnico/Racial                                                                                                    | 12/03/2022      |

## 1. CRONOGRAMA

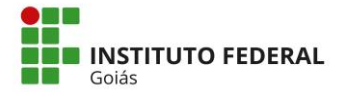

## 2. COMPARECIMENTO DOS CANDIDATOS DAS COTAS ÉTNICO/RACIAIS ÀS BANCAS DE VERIFICAÇÃO REMOTA

2.1. Os candidatos das cotas étnico/raciais pretos e pardos convocados para participar da Banca de Verificação Remota deverão acessar o link da videoconferência (Sessões Remotas), na data e horário estipulado, conforme quadro a seguir:

| DATA: 0<br>Link para | <b>8/03/2022</b><br>acesso à sala: meet.google.com/yja-vqmd-xuu | Atenção! Você só será autorizado a entrar na sala virtual no horário designado! |
|----------------------|-----------------------------------------------------------------|---------------------------------------------------------------------------------|
| Código da            | Sala: yja-vqmd-xuu                                              |                                                                                 |
| Ordem                | Nome do Candidato                                               | Horário da Banca                                                                |
|                      | Ampla concorrência                                              |                                                                                 |
| 1°                   | KLEIDE ARAUJO LIMA                                              | 14h                                                                             |
| 2º                   | CARMEM OLIVEIRA SOUZA MATOS                                     | 14h10                                                                           |
| 3º                   | VANDERLEIA BARBOSA                                              | 14h20                                                                           |
| 4º                   | INGRID CARLOS GOME (Candidata Suplente)                         | 14h30                                                                           |
| 5º                   | GEORDANA SILVA MARQUES LOBO (Candidata Suplem                   | te) 14h40                                                                       |
|                      | Servidores                                                      |                                                                                 |
| 1º                   | JEFFERSON CARLOS SANCHES DE FARIA                               | 14h50                                                                           |
| 2º                   | DIÊGO DA SILVA OLIVEIRA                                         | 15h00                                                                           |
| 3º                   | FRANCIONE NERIS DE SOUSA                                        | 15h10                                                                           |
| <b>4</b> ⁰           | ANDRÉIA MISSIAS ANDRADE DE CARVALHO (Candidata                  | a Suplente) 15h20                                                               |

- 2.2. Os candidatos deverão acessar o *link* pontualmente nos horários indicados.
- 2.3. O candidato deverá solicitar participação na videoconferência de heteroidentificação, utilizando preferencialmente o endereço de e-mail informado no ato da inscrição.
- 2.4. O candidato deverá se apresentar na videoconferência da Banca de Verificação Étnico/Racial, munido de documento de identificação com foto.
- 2.5. O acesso ao link da videoconferência deverá seguir as orientações constantes no tutorial do Anexo I.
- 2.6. O candidato deverá configurar a tela da videoconferência para alta resolução, permitindo melhor visualização do candidato pela banca. Para a realização deste procedimento, o candidato deverá seguir as orientações estabelecidas no item 5 do Anexo I.
- **2.7.** O candidato deverá estar em local bem iluminado, que permita a correta visualização pelos membros da banca.

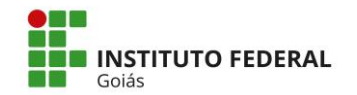

- 2.8. O candidato deverá atender a quaisquer recomendações dos membros da banca que tiverem o objetivo de melhorar a visualização do candidato, sob o risco da não validação de sua heteroidentificação.
- 2.9. Os candidatos SUPLENTES que tiverem a autodeclaração confirmada pelas Banca de Verificação Étnico/Racial, só terão direito a matrícula <u>mediante publicação de lista de segunda chamada</u>, nos casos de vagas resultantes da não efetivação de matrícula de candidatos de primeira chamada para cotas étnico/raciais.

## 3. DA METODOLOGIA DA HETEROIDENTIFICAÇÃO

- **3.1.** A verificação de heteroidentificação será realizada por Banca composta por três membros da comunidade do IFG, designada por pela direção geral do Câmpus-Anápolis por meio de uma circular.
- **3.2.** As entrevistas dos candidatos às vagas reservadas dos processos seletivos para ingresso de estudantes no IFG perante a Banca de heteroidentificação serão obrigatoriamente gravadas.
- **3.3.** A recusa do candidato em autorizar a gravação, para fins de heteroidentificação, resultará em sua retirada da vinculação à cota.
- **3.4.** As Bancas de heteroidentificação avaliarão a autodeclaração dos candidatos Pretos e Pardos, levando em consideração unicamente **o critério fenotípico**.
- **3.5.** As Bancas de Verificação de Indígena avaliarão a autodeclaração dos candidatos Indígenas levando em consideração unicamente a documentação apresentada para de Reserva de Vagas.

#### 4. DAS DISPOSIÇÕES FINAIS

**4.1.** A organização das Bancas de Verificação de Heteroidentificação, os seus processos e os seus resultados estão sujeitos aos Regulamentos e às Políticas do IFG sobre as Cotas Étnico/Raciais, bem como à Resolução CONSUP/IFG nº 81, de 17 de junho de 2021, que estabelece a Comissão Permanente de Políticas da Igualdade Étnico-Racial (CPPIR) do Instituto Federal de Goiás.

Anápolis, 03 de março de 2022.

## CÂMPUS ANÁPOLIS

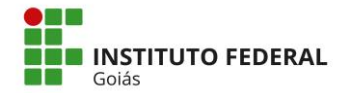

## **ANEXO I**

#### TUTORIAL – PLATAFORMA GOOGLE MEET

O Google Meet é uma ferramenta do Google que permite a realização de chamadas de vídeo por meio do computador (Web) ou do celular (Android, iOS).

INSTRUÇÕES PARA ACESSO AO GOOGLE MEET

#### **<u>1. Google Meet pelo computador</u>**

Para acessar o link pelo computador, você deve utilizar um navegador de internet. Recomenda-se a utilização do navegador Google Chrome para evitar problemas na utilização da ferramenta.

Digite no navegador o link fornecido para acesso a sala da videoconferência.

Uma guia no navegador será aberta:

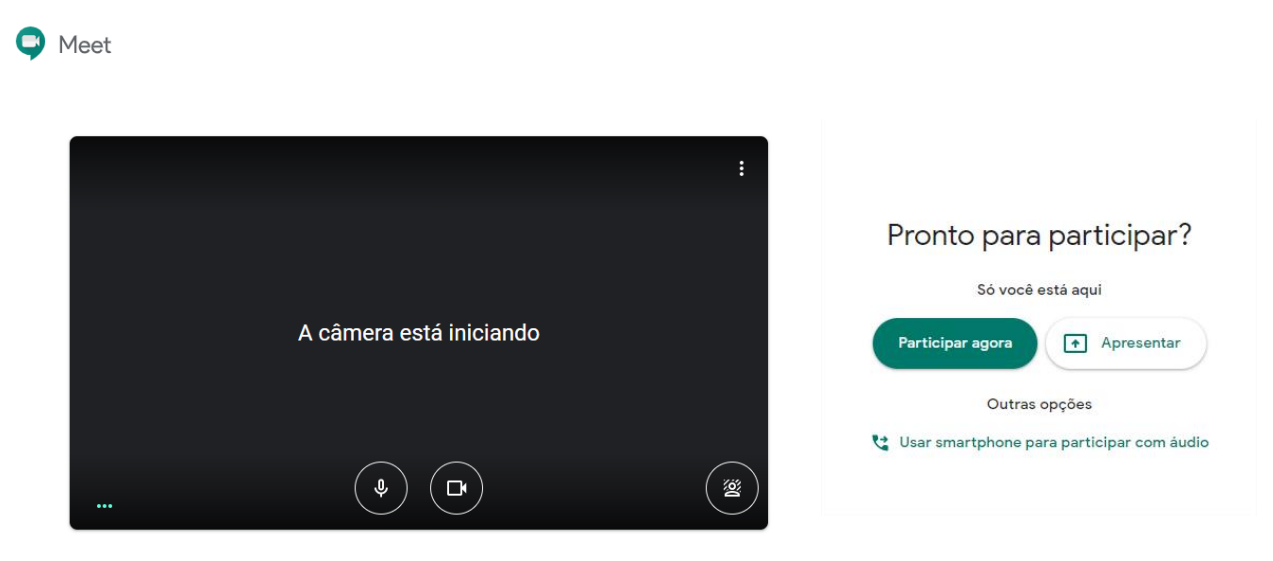

No lado direito da tela, onde aparece a identificação da reunião, clique em "Participar agora":

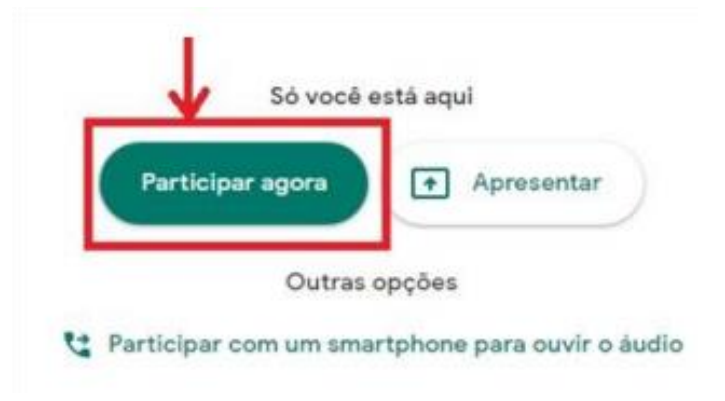

O navegador pode solicitar autorização para uso de câmera e microfone. Clique em "permitir" para habilitálos:

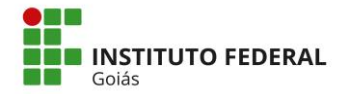

#### MINISTÉRIO DA EDUCAÇÃO SECRETARIA DE EDUCAÇÃO PROFISSIONAL E TECNOLÓGICA INSTITUTO FEDERAL DE EDUCAÇÃO, CIÊNCIA E TECNOLOGIA DE GOIÁS

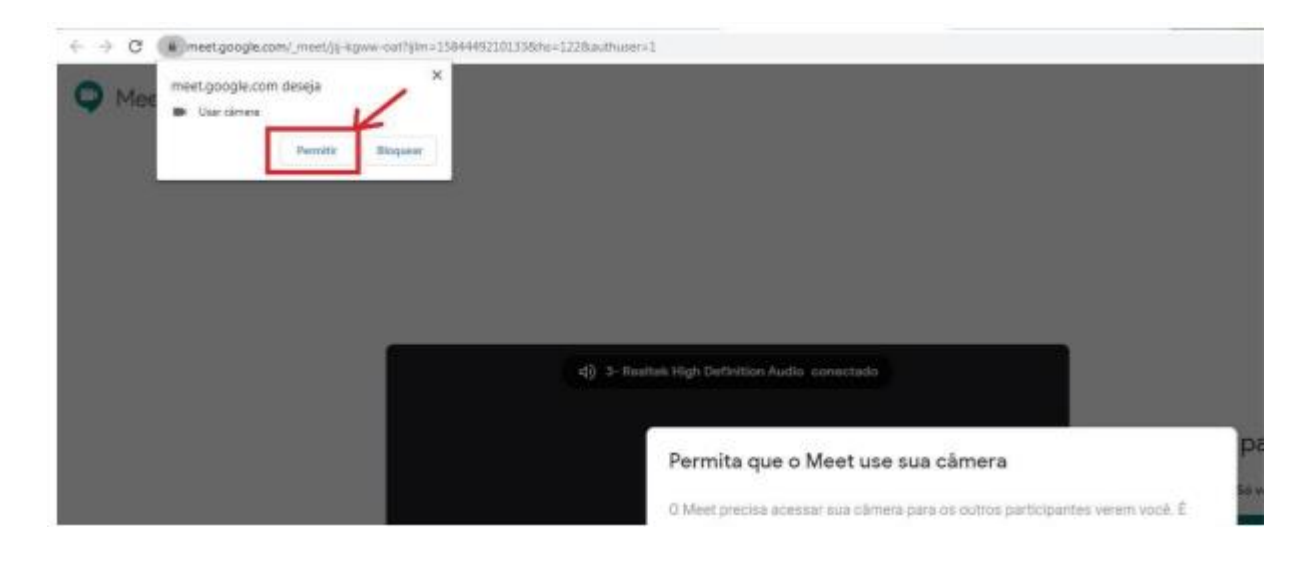

# 2. Google Meet pelo Celular (Android)

Instale o aplicativo Google Hangouts Meet, a partir da Play Store.

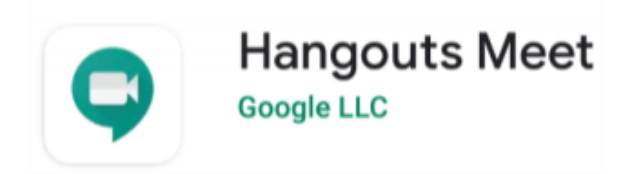

Abra o aplicativo e clique na opção "Código da Reunião":

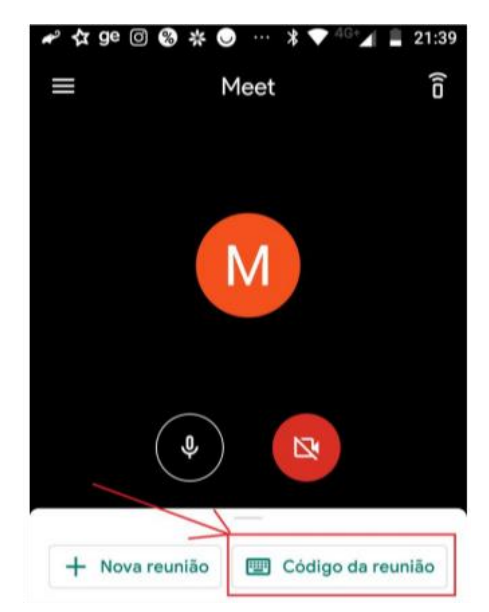

Digite o código da reunião. O código é formado por letras e vem após o endereço meet.google.com/.

Por exemplo, se o endereço fornecido for meet.google.com/hpq-mmbh-ngf, o código é: hpq-mmbh-ngf:

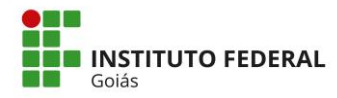

MINISTÉRIO DA EDUCAÇÃO SECRETARIA DE EDUCAÇÃO PROFISSIONAL E TECNOLÓGICA INSTITUTO FEDERAL DE EDUCAÇÃO, CIÊNCIA E TECNOLOGIA DE GOIÁS

| ٢ | Código ou apelido da reunião ————— |
|---|------------------------------------|
|   | hpq-mmbh-ngf                       |

Clique no botão "Participar":

| Código ou apelido da reuni<br>hpq-mmbh-ngf | ão ————    |
|--------------------------------------------|------------|
| $\rightarrow$                              | Participar |

## 3. Google Meet pelo Celular (iOS)

Instale o aplicativo Google Hangouts Meet, a partir da App Store.

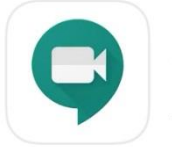

Google Meet Videochamadas seguras ★★★★☆ 15 mil

O acesso a sala virtual pode se dar de duas formas. Uma delas (opção 1) clicando sobre o link contido no Edital Complementar. Outra forma (opção 2) é entrar diretamente no app Google Meet no seu dispositivo móvel.

Opção 1: clique no link para acesso à sala contido no Edital:

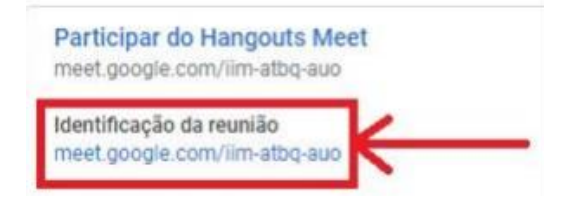

Você será levado pelo o aplicativo, para a "antessala" da reunião.

|       |    |      |   |     | eoz-uhqy-qgj<br>Você foi o primeiro a chegar |            |                                  |
|-------|----|------|---|-----|----------------------------------------------|------------|----------------------------------|
|       |    |      |   |     |                                              |            |                                  |
| Opção | 2: | abra | о | арр | Participar da reunião                        | Apresentar | diretamente no dispositivo móvel |

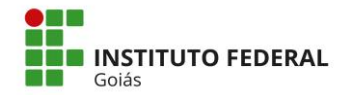

#### MINISTÉRIO DA EDUCAÇÃO SECRETARIA DE EDUCAÇÃO PROFISSIONAL E TECNOLÓGICA INSTITUTO FEDERAL DE EDUCAÇÃO, CIÊNCIA E TECNOLOGIA DE GOIÁS

e clique sobre "Código da reunião":

|   | + Nova reuni  | ão    |
|---|---------------|-------|
| 6 | Código da reu | união |
|   |               |       |

Digite o código da reunião (são as letras que aparecem no link disponibilizado, após a última barra / do endereço):

|                                                            | × Digitar um código da reunião   |
|------------------------------------------------------------|----------------------------------|
| Participar do Hangouts Mee<br>meet.google.com/bqb-vcfn-wtg |                                  |
|                                                            | vvc-ncts-urp                     |
| Clique em "Participar da reunião".                         | Apresentar Participar da reunião |

INSTRUÇÕES APÓS O ACESSO À SALA

## 4. Ícones: microfone, câmara e encerrar chamada

Observe o ícone da esquerda na imagem a seguir. Ele se refere ao microfone (áudio/som). Neste exemplo, ele está desabilitado, ou seja, você não será ouvido pelos participantes. Na sua vez de falar, toque sobre o ícone de microfone e ele será habilitado (sem a tarja vermelha).

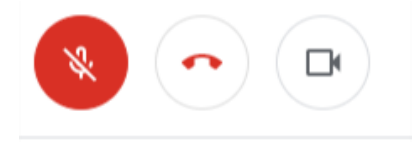

O ícone do centro da tela encerra a chamada. Tocando sobre ele, você sairá da sala. Se você sair acidentalmente, surgirá a opção "Voltar a participar". Ou seja, é fácil retornar para a sala.

O ícone da direita, de câmera, habilita ou desabilita a sua imagem. Veja que, neste exemplo, a câmera está habilitada. Assim, todos os participantes veem a sua imagem.

<u>Dica</u>: o uso de fones de ouvido é útil para evitar "eco", em que o som que você escuta é captado de volta pelo seu microfone. Isso gera ruído para todos os participantes da reunião.

<u>Dica</u>: como hábito, mantenha SEMPRE o seu microfone desabilitado. É a maneira mais eficiente de evitar "eco". Habilite somente quando for solicitado pela banca.

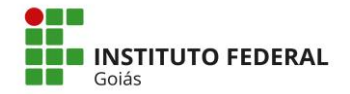

## 5. Configurar Resolução do Vídeo

Para melhor visualização durante o procedimento de heteroidentificação é recomendado que você utilize sempre a melhor resolução de vídeo. Para alterar a resolução do vídeo, clique no ícone de três pontinhos na parte inferior da tela.

Em seguida, selecione "Configurações" e "Opções de vídeo". A resolução padrão estará como 360p. O candidato deverá selecionar a opção de resolução 720p (HD).

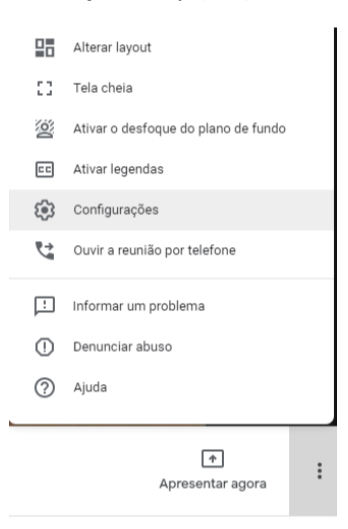

| Configurações            |                              | Configurações            |                                                                                                    |  |
|--------------------------|------------------------------|--------------------------|----------------------------------------------------------------------------------------------------|--|
| l Áudio                  | Câmera                       | ð Áudio                  | Câmera<br>USB Video Device (174f:148f)                                                                       |  |
| Uideo                    | USB Video Device (174f:148f) | Video                    | Alta definição (720p)<br>Definição padrão (360p)<br>Resolução de entrada (máxima)<br>Definição padrão (360p) |  |
| Controles do organizador |                              | Controles do organizador |                                                                                                    |  |
|                          |                              |                          |                                                                                                    |  |
|                          |                              |                          |                                                                                                    |  |
|                          |                              |                          |                                                                                                    |  |
|                          |                              |                          |                                                                                                    |  |